## **Unenrolling Course Members**

- **Step 1:** Click the **Teach Tab**.
- Step 2: In the Course Menu, under the Instructor Tools heading, click Grade Book.
- **Step 3:** Click on the PeopleLinks icon 🞽 next to the student to be unenrolled.
- Step 4: Click Unenroll Member.

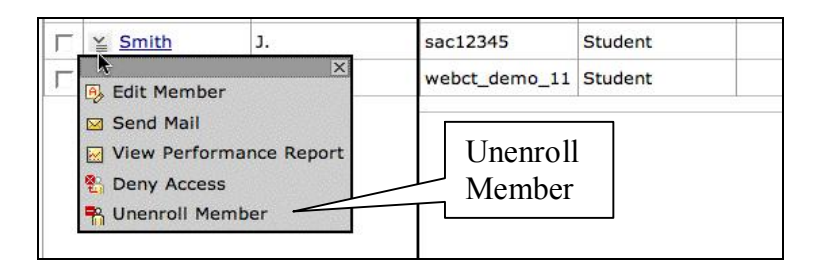